# 取 扱 説 明 書

自記式波高・波向・流速計

# WAVE HUNTER08

# W H - 4 0 1

# 有限会社 アイオーテクニック

〒194-0002 東京都町田市南つくし野 2 - 28 - 19 Tel.042 - 796 - 3933

目 次

| 1 - 1.概       | 要一些人们的问题。              | 2   |
|---------------|------------------------|-----|
| 1 - 2 .       | 動作概要                   | 2   |
| 1 - 3 .       | データ処理                  | 2   |
| 1 - 4 .       | 構成と仕様                  | 3   |
| 1 - 5 .       | 外観図                    | 3   |
|               |                        |     |
| 2 - 1 . 耐圧タン( | フを開ける                  | 4   |
| 2 - 2 .       | Power スイッチ ON OFF      | 4   |
| 2 - 3 .       | Mini SD メモリーの取り外し・消去   | 5   |
| 2 - 4 .       | バッテリーパックの交換            | 5   |
| 2 - 5 .       | 波高計と通信                 | 6   |
| 2 - 6 .       | 耐圧タンクを閉める・Oリング清掃       | 7   |
| 2 - 7 .       | 測定停止                   | 7   |
| 2 - 8 .       | データの回収                 | 7   |
| 2 - 9 .       | 保管中の動作                 | 7   |
| 2 - 1 0       | . 規定電圧より、下がった時         | 7   |
|               |                        |     |
| 3 - 1 . 本体保守  |                        | 8   |
| 32.           | 流速センサー の保守             | 8   |
| 33.           | 圧力センサーの保守              | 9   |
|               |                        |     |
| 4 - 1 . リチウムル | <b>ドッテリーパック最大観測日数表</b> | 1 1 |

- 5 1 . 水中コネクター(オプション製品) 1 2
  - 5 2 .水中コネクター外部通信(オプション製品) 1 3

## 1-1. 概 要

波高・波向・流速計 WAVE HUNTER08と、インターネット通信・制御装置 KOBANZAME08(別売)との完全なドッ キングにより、シンプルで充実したインターネットモニタリングシステム(Webワッチサービス)を、ご提供できるようになりました。2 つの組み合わせによって、波高、波向、流れ、水位、酸素、水温、風速の、測定から処理までのリアルタイムシステムを、手軽に 実現できます。

Web ワッチサービスは、時と場所を選ばず、携帯電話やインターネットで、現場の観測データをチェックできる海洋観測のネットワークサービスです。測定 – 収録 – 通信– Web 管理 – 処理 – グラフ・表作成まで、独自のネットワークと技術で、 一貫したきめ細かくサービスを提供できます。

#### 1-2. 動作概要

WAVE HUNTER08は、操作用アプリケーションプログラム Wave Hnuter08 Explorer2が、発信するコマンドによって、下図のように制御されます。

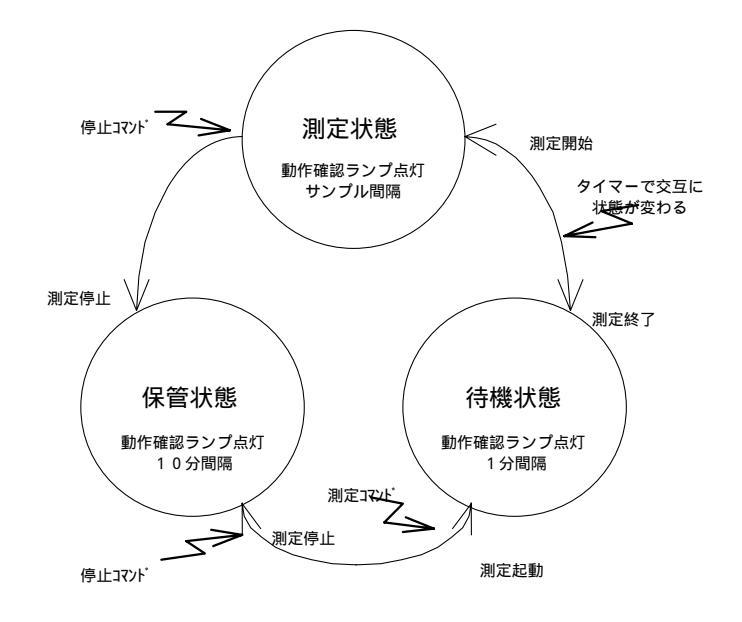

### 1-3. データ処理

**MagicProcessorK**(別売)は、データ処理ソフトです。下表の結果項目を算出できます。インターネットやLANで、処理 結果をアップロードできます。

 

 波高処理項目
 最高波高・周期、1/10最大波高・周期、有義波高・周期、平均波高・周期、波数、水深、ηrms、歪み度 (Skewness)、尖鋭度(Kurtosis)、水位、長周期最高波高・周期、長周期有義波高・周期

 波向処理項目
 平均波向、主波向、平均分散角、方向集中係数、波峯長パラメーター

 流速処理項目
 平均流速、平均流向、平均E流速、平均N流速、水温

 海象・気象処理項目
 酸素、瞬間最大風速・風向、平均風速・風向、気圧、気温

表1-1 処理項目

## 1-4. WAVE HUNTER08 WH-401構成と仕様

| 構成名称            | 型 式    | 仕 様 概 要                                                                                             |
|-----------------|--------|----------------------------------------------------------------------------------------------------|
| WAVE HUNTER08   | WH-401 | 流速:範囲±3m/s、精度±1%/FS、分解能1cm/s、応答速度:40ms、ドァノプ型式X・Y電磁流速センサー                                            |
| 海底設置用           |        | 水圧:範囲0~7㎏/c㎡、精度±0.5%/FS、分解能1g/c㎡、半導体圧力センサー、絶対圧、                                                     |
|                 |        | 方位:範囲0~359°、精度±3°、分解能1°、ICコンパス                                                                      |
|                 |        | 水温:範囲-5~40°C、精度±0.1°C、分解能0.1°C、白金測温センサー                                                             |
|                 |        | 通信:COMポート、通信速度:1200~912600BPS、対応SDカート:64MB~2GB(Windowsフォーマット)゜                                      |
|                 |        | 寸法:210H×250 (突起部を除いて)、重量7.2kg、材質:ジュラコン                                                              |
|                 |        | 付属品:CA-410(パソコン接続ケーブル)、SDカード、制御ソフト、工具                                                               |
| MagicProcessorK | RA-622 | 処理・通信アプリケーションソフトです。一般的な波高・波向計算、推移グラフの描画、ファイル管理を行いま<br>す_パワースペクトルグラフ.長周期波処理.インターネット.データ通信などの機能もあります。 |
|                 |        | 処理機能はオプション                                                                                          |
| リチウムハ゛ッテリーハ゜ック  | LB-406 | 3.6V, 60AH                                                                                          |
|                 | LB-412 | 3.6V, 120AH                                                                                         |
|                 | LB-421 | 3.6V、210AH                                                                                          |
| 専用架台            | TB-321 | 海底固定設置用 オプション                                                                                       |

## 表1-2 構成と仕様

## 1-5. 外観図・内部図

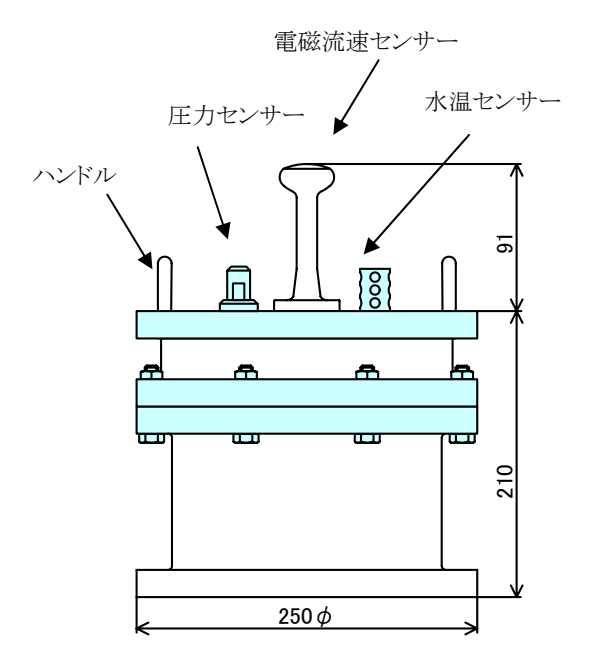

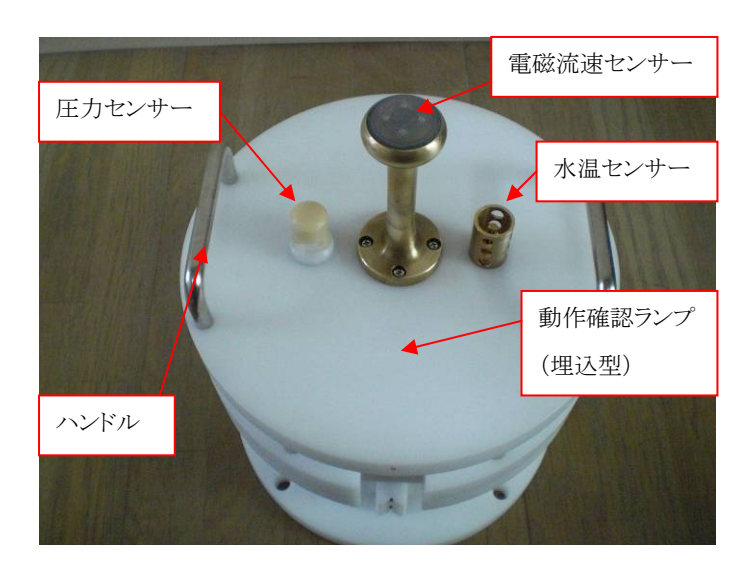

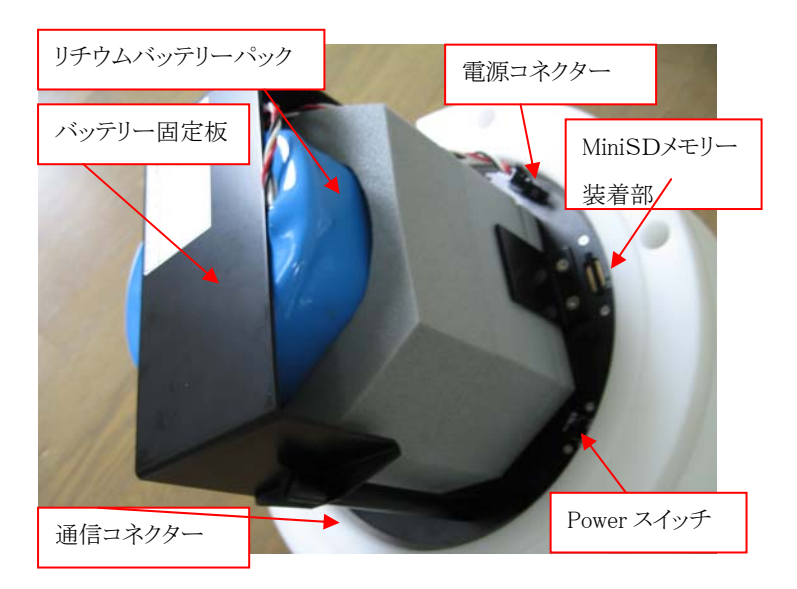

### 2-1. 耐圧タンクを開ける

装置の品質を保つためにも、できるだけ、耐圧タンクの開閉は、さけてください。開ける時は、下記の要領で行ってください。 1. 耐圧タンクの六角ボルト・ナット(M10)6箇所を付属のスパナー2本で緩めて抜きます(Photo.1)。そして、ハンドルをつかん でゆっくりと抜きます。この時、タンク内が、負圧になっていると、力がいり、抜ける瞬間は、スポッと抜けますので、怪我をしな いように、注意してください。水滴などの気を付けてください。蓋、測定回路、バッテリーパックが装着している場合は、バッテ リーパックも一体となって抜けます。(Photo.2)本体のハンドルと本体の横の箇所を両手を使用して横に寝かせる形にしてく ださい。(Photo.3)その後、薄いスポンジやゴム等を下に引き、電磁流速センサー保護してください。ハンドルを下に向けると 安定した状態になります。その後作業を始めてください。(Photo.4)

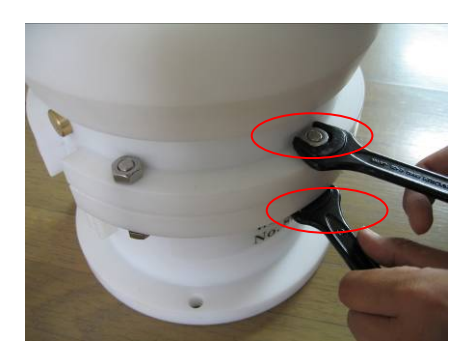

Photo.1M10六角ボルト・ナット

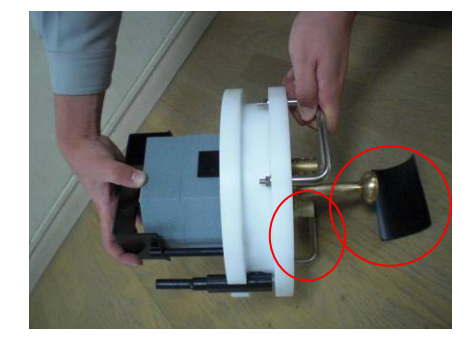

Photo.3 両手で寝かせる形にする

### 2-2. Power スイッチON OFF

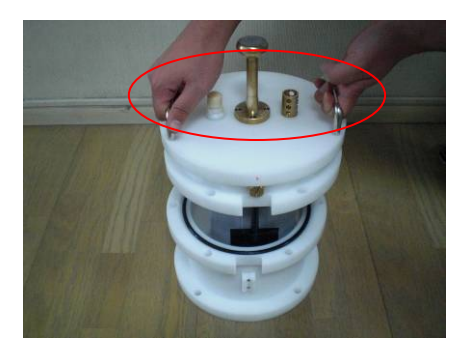

Photo.2 両手でゆっくり抜く

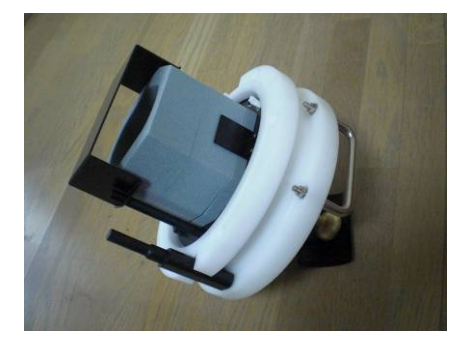

Photo.4 片側のハンドルを下に向けに電 磁流速センサーの下にゴムを置 き保護する。

スライド式のスイッチです。電源を切るときは OFF 側にスライドさせます。電源を入れるときは ON 側にスライドさせます。バッテリ ーを装着し、電源をONした時には、動作確認ランプが約 10 秒間点灯してから消灯します。消灯後、パソコンと通信してくださ い。動作確認ランプは WAVE HUNTER04 以前と異なり埋込式になっています。清掃時等の安全面を強化しました。外部の光 等で見にくい場合は手や布または外光を遮断できるもので覆って確認してください。動作確認ランプは予備観測時は 1.0 秒間 隔で点滅し、本観測時には設定したサンプリング間隔で点滅します。

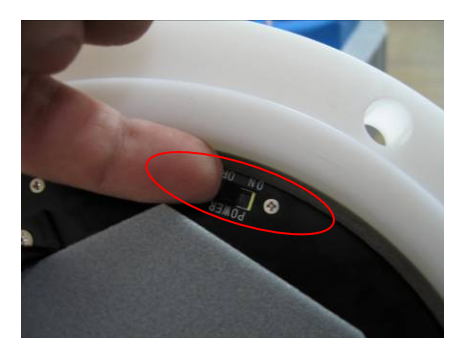

Photo.5 Power スイッチ

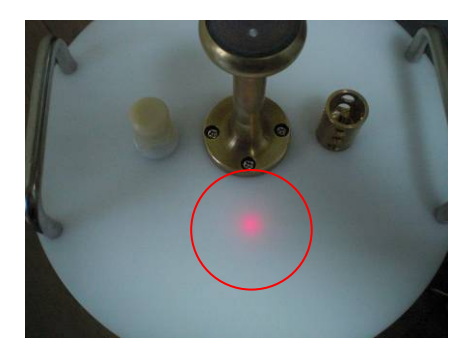

Photo.6 動作確認ランプ

#### 2-3. Mini SD メモリーの取り外し・消去

WAVE HUNTER08は MiniSD メモリーにデータを収録し、市販のカードリーダーでパソコンに読み込んでください。 MiniSDメモリーを軽く押すと、NiniSDメモリーが取り出せます。取り出しにくい場合はピンセット等で軽くつまんで取り出してください。 挿入する時は"カチッ"と音が鳴るまで確実に挿入してください。

MiniSDメモリーのデータ消去は使用する波高計に挿入しWave Hnuter08 Explorer2からメモリークリアを行うか、Windowsフォーマ ットの"FAT"でフォーマットを行ってください。"FAT32"では絶対にフォーマットしないでください。書き込みができなくなります。

点検時など、WAVE HUNTER08を停止せずにMiniSDメモリーを取り出し、データファイル消去済みの交換用MiniSDメモリーを挿入し、 継続して使用することが出来ます。また、MiniSDメモリーを取り出しカードリーダーでパソコンにデータファイルを回収後、同じ MiniSDメモリー を再度WAVE HUNTER08に挿入し、使用することも出来ます。

一度使用した MiniSDメモリーを機械番号が異なる計器に使用する場合は、使用する波高計に挿入し Wave Hnuter08 Explorer 2からメモリークリアを行うか、Windows フォーマットの"FAT"でフォーマットを行ってから使用してくだい。"FAT32"では絶対にフォーマットしな いでください。書き込みができなくなります。

トラブルを避けるため MiniSDメモリーを挿入し、WAVE HUNTER08を起動する前に Wave Hnuter08 Explorer2からメモリー クリアーしてから起動することをお勧めします。

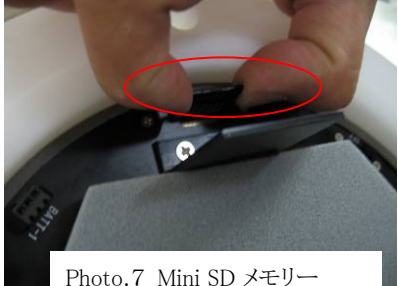

## 2-4. バッテリーパックの交換

1. バッテリー固定板を固定しているボルトを付属のマイナスドライバーで2箇所を外します。(Photo.8、9)再度板を固定する 場合はボルトを軽く締めてください。強く締めすぎると故障の原因になります。次に本体のバッテリーコネクターを外します。 再度装着する場合は"カチッ"と音が鳴るまで確実に挿入してください。(Photo.10)

バッテリー保護スポンジと一緒に抜けます。(photo.11、12)バッテリーを交換し逆の手順でバッテリーを装着してください。

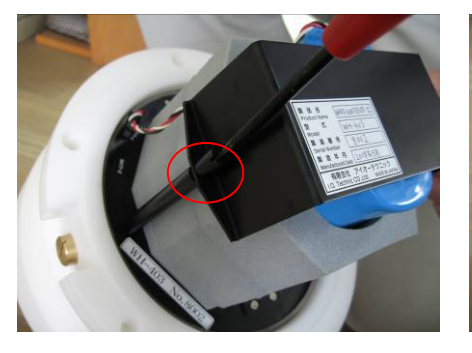

Photo.8 バッテリー固定板取り外し

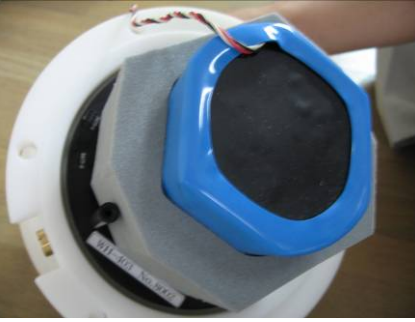

Photo.9 バッテリー固定板取り外し後

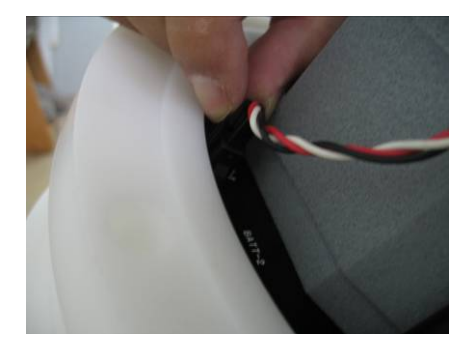

Photo.10 バッテリーコネクター取外し

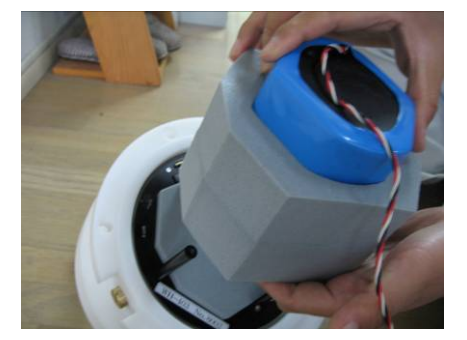

Photo.11

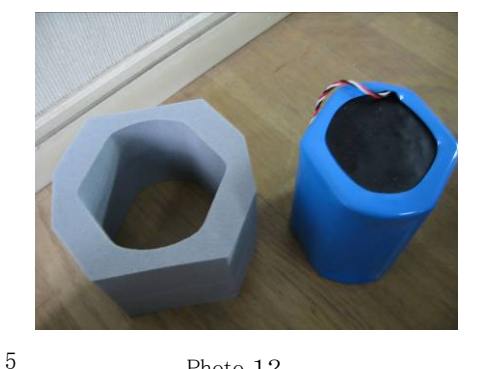

Photo.12

## 2-5. 波高計と通信

- 1. バッテリーパックを新規装着や、交換した場合は電源スイッチをONにします。動作確認ランプが、10秒間、点灯します。 動作確認ランプが消灯後パソコンと通信してください。既に電源が入っている場合はそのままパソコンと通信してください。
- 2. パソコンと通信するための付属のパソコン接続ケーブル(CA-410)を通信コネクターに接続します。(Photo. 13、14)

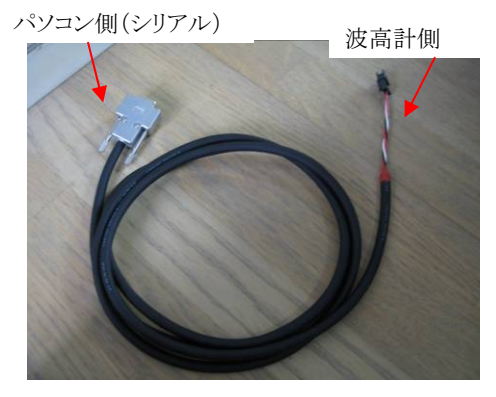

Photo.13 パソコン接続ケーブル (CA-410)

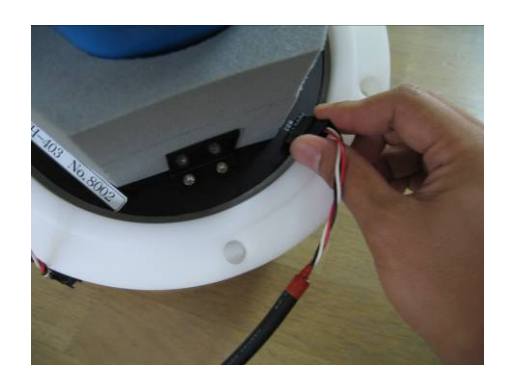

Photo.14 パソコン接続ケーブルを 接続する

- 3. 測定起動操作は、Wave Hnuter08 Explorer2の、ユーザーズマニュアルに従ってください。図2-1が、動作タイ ムチャートです。 CH1:水圧 CH2:E 流速 CH3:N 流速 CH4:水位(超音波) \*本装置は超音波測定は出来ません。 設定時には CH4 は使用しないでください。余分な電力を消費してしまいます。
- 4. 電源を入れた後、本体とパソコンの通信を確認した後、耐圧タンクを閉めてください。

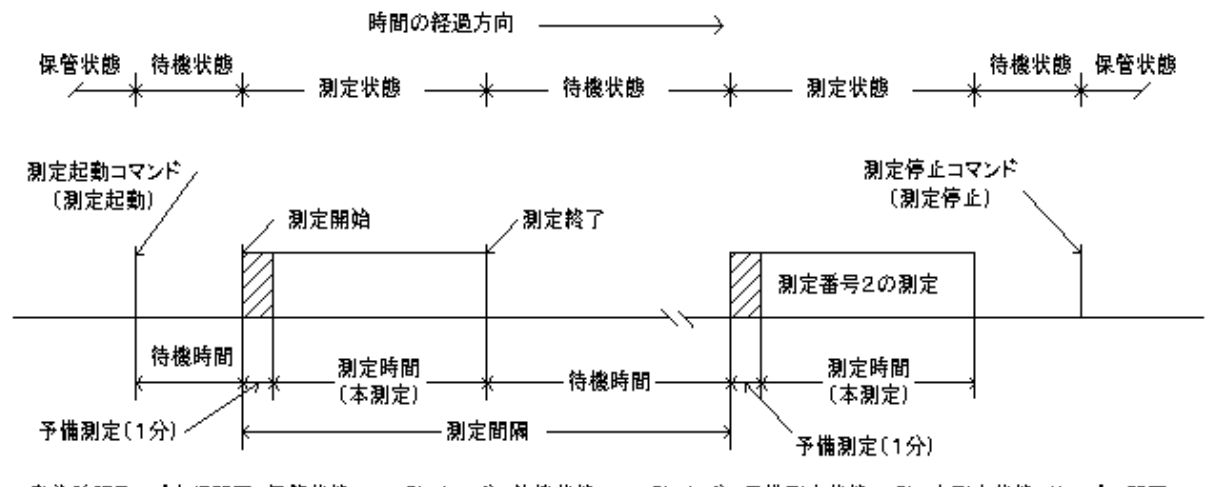

動作確認ランブ点灯間隔 保管状態:0.5秒/10分 待機状態:0.5秒/1分 予備測定状態:1秒 本測定状態:サンブル間隔 図2-1 動作タイムチャート

## 2-6. 耐圧タンクを閉める・Oリング清掃

1. Oリングを取り外しOリングとその溝の、古いシリコングリスを、きれいに拭き取ります。Oリングが接するタンク側も、拭き取ってください。

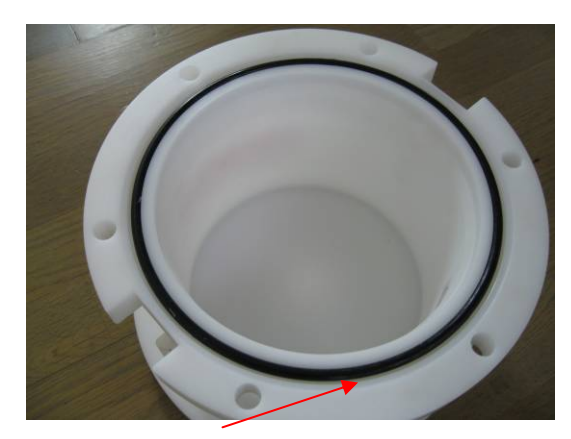

Photo.5 Oリング(耐圧タンク側)

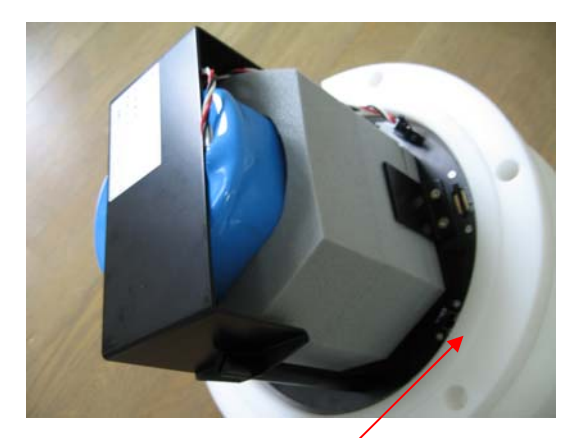

Photo.6 Oリングが接する面(本体側)

- 2. 付属のシリコングリスを、Oリングに薄く伸ばし、まんべんなく塗ります。ごみが付かないように、気を付けて、溝にはめてください。
- 3. 2-1の要領で本体を収納します。ボルトを対角に完全に締めてください。

## 2-7. 測定停止

Wave Hnuter08 Explorer2で、測定停止コマンドを送信して、測定を停止してください。パソコンが手元になく、停止コマンドを送信できない時は、本体の電源をOFFします。収録データは、電源をOFFしても、バッテリーをはずしても、消えることはありません。

#### 2-8. データの回収

WAVE HUNTER08から、データを回収する方法は、1つしかありません。MiniSD カードを外します。カードリーダーでファイル(smNN000p.k02 NNNは機械番号の下3桁)を読み取り、Wave Hnuter08 Explorer2が入っているフォルダに保存 します。Wave Hnuter08 Explorer2で圧縮ファイルの解凍を行います。

### 2-9. 保管中の動作

図2-1の保管状態でも、本体は動作しています。動作確認ランプが、10分に1回の間隔で点灯します。本体が、通信をする 時も、動作確認ランプが点灯します。コマンド送信後、動作確認ランプが点灯しなければ、本体はコマンドを受信できていませ ん。

### 2-10. 規定電圧より、下がった時

なんらかの事情で、装置を長期間、回収できない時があります。電圧低下による、異常動作を避けるため、WAVE HUNTER 08は、バッテリー電圧の規定値(3.0V)以下で、測定を数度、続けた場合、自動的に測定を停止し、保管状態になります。

## 3-1. 本体保守

使用後は、耐圧タンクや、センサーに付着した海藻、貝、泥などの汚れを落とし、水道水で洗い流して、乾燥させてから、収納 ケースに入れて、保管してください。Oリングは下記の手順で保守します。

- 1. 本体のOリングとその溝の、古いシリコングリスを、きれいに拭き取ります。Oリングが接する耐圧タンク側も、拭き取ってください。
- 2. 付属のシリコングリスを、Oリングに薄く伸ばし、まんべんなく塗ります。ごみが付かないように、気を付けて、溝にはめてください。

### 3-2. 流速センサーの保守

流速センサーの電極に、貝や塩が固まって付着すると、測定精度を悪化させます。特にゼロドリフトに、影響しますので、定期 的に清掃して下さい。センサーを傷付けないように、マイナスドライバーなどを利用して取り除きます。仕上は、#400~#600 程度の、目の細かいサンドペーパーで、水を流しながら、ヘッドの部分を研いて下さい。

## 3-3. 圧力センサーの保守

水圧センサーは図3-1の構造になっています。高粘度のシリコンオイルを介して、水圧を直接、圧力センサーに伝えています。 溝や隙間に、砂や塩が固まって、付着すると、圧力を正確に伝えることが、できなくなります。また、オイル溜に砂が入り込むこと もあります。測定精度を保つために、下記の要領で、定期的に清掃してください。

- 1. インシュロックをニッパーで切り、はずします。隙間Aに付属の、小型ドライバーーを差し込み、こじるようにツメをはずして、 キャップを抜きます。
- 2. キャップやアダプターに付いた、砂や塩を拭き取ります。オイル溜に砂が、入っている時は、綿棒でシリコンオイルといっしょ に、拭き取ります。
- 付属のシリコンオイルを、オイル溜に、いっぱい入れてください。オイル溜の気泡が抜けたら、キャップをかぶせて、カチッと ツメが、かかるまで上から、強く押さえてください。ツメが完全にかかっていれば、キャップを引っぱっても、抜けませんので、 確認してください。溝とツメが重なるように合わせて、インシュロックでツメを、締め付けて、終了です。

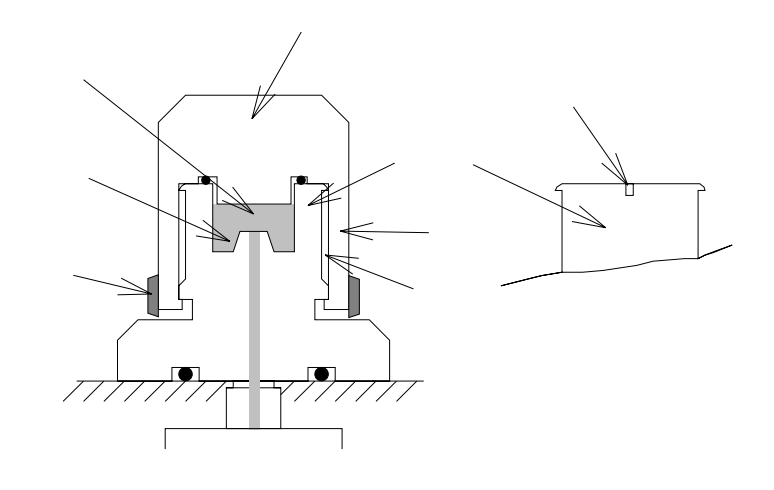

図3-1 水圧センサーの構造

次ページ写真を参照してください。

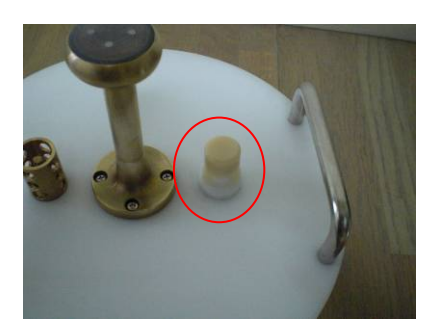

Photo.1 圧力センサー

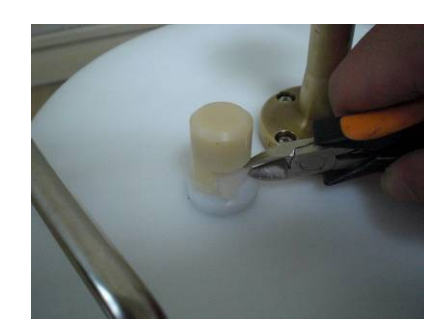

Photo.2 インシュロックを切 ります。

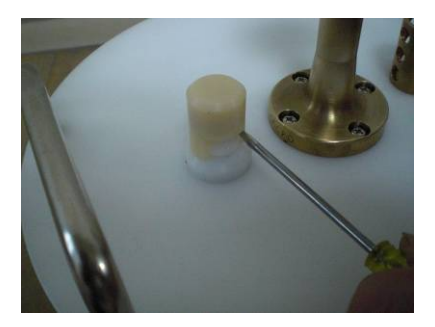

Photo.3 キャップ横の溝に小型マイ ナスドライバーを入れねじ 込んで外します

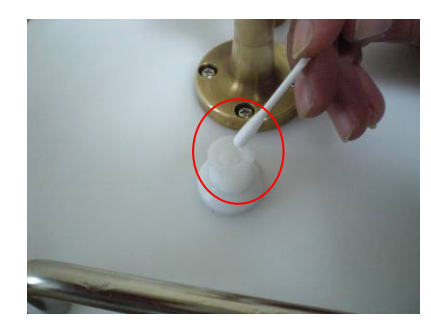

Photo.4 綿棒で内部の付着物や砂 などを取り除いてくださ い。

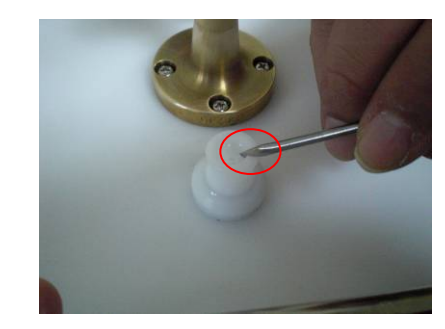

Photo.5 溝の部分を小型マイナスド ライバーで付着物や砂な どを取り除いてください

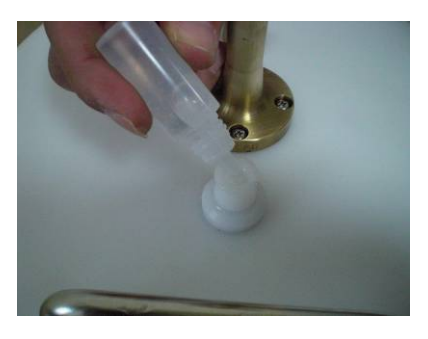

Photo.6 清掃後、シリコンオイルを いっぱいに入れてくださ い。

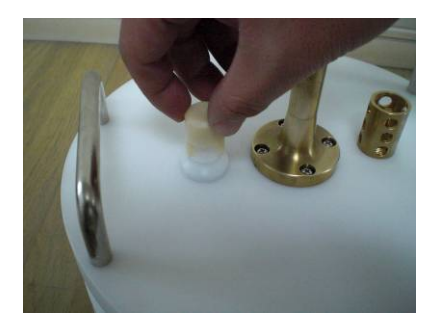

Photo.7 カチッとツメが掛かるまで 押し、キャップを被せてく ださい。

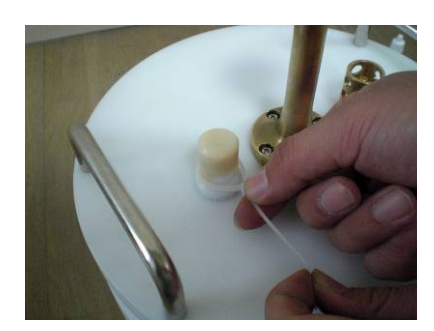

Photo.8 インシュロックでツメの部分 を締め付けてください。

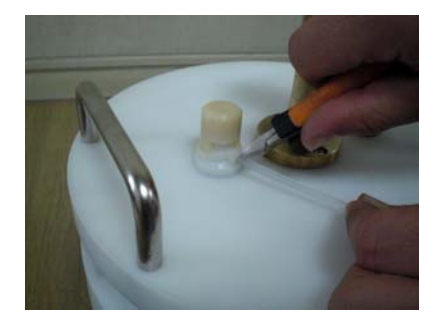

Photo.9 最後に余ったインシュロッ クを切り終了です。

## 4-1.リチウムバッテリーパック最大観測日数表

リチウムバッテリーパックは LB-406、LB-412、LB-421 の3種類があり、観測用途により選択できます。 下表を参考にして下さい。\*本装置は超音波測定は出来ません。

## <u>波浪観測</u>

単位:

日

|           | 連続観測   |      |      |        |      |      |        |      |      |
|-----------|--------|------|------|--------|------|------|--------|------|------|
| 測定項目      | LB-406 |      |      | LB-412 |      |      | LB-421 |      |      |
|           | 0.5s   | 0.2s | 0.1s | 0.5s   | 0.2s | 0.1s | 0.5s   | 0.2s | 0.1s |
| 水圧+流速     | 28     | 24   | 18   | 56     | 48   | 37   | 95     | 85   | 66   |
| 水圧+流速+超音波 | 17     | 15   | 13   | 34     | 31   | 26   | 60     | 54   | 45   |

|           | 20 分/60 分観測 |      |      |        |      |      |        |      |      |
|-----------|-------------|------|------|--------|------|------|--------|------|------|
| 測定項目      | LB-406      |      |      | LB-412 |      |      | LB-421 |      |      |
|           | 0.5s        | 0.2s | 0.1s | 0.5s   | 0.2s | 0.1s | 0.5s   | 0.2s | 0.1s |
| 水圧+流速     | 80          | 69   | 54   | 160    | 138  | 108  | 280    | 242  | 189  |
| 水圧+流速+超音波 | 49          | 44   | 37   | 98     | 88   | 74   | 173    | 152  | 130  |

|           | 20 分/120 分観測 |      |      |        |      |      |        |      |      |
|-----------|--------------|------|------|--------|------|------|--------|------|------|
| 測定項目      | LB-406       |      |      | LB-412 |      |      | LB-421 |      |      |
|           | 0.5s         | 0.2s | 0.1s | 0.5s   | 0.2s | 0.1s | 0.5s   | 0.2s | 0.1s |
| 水圧+流速     | 160          | 138  | 107  | 320    | 276  | 214  | 560    | 484  | 376  |
| 水圧+流速+超音波 | 98           | 88   | 74   | 196    | 176  | 148  | 346    | 308  | 260  |

## 5-1. 水中コネクター(オプション製品)

オプションで通信機能を追加した製品には外部に水中コネクターが装備しています。 自記記録式で水中コネクターを使用しない場合は、下記の要領でダミーコネクターが抜けないようにしてください。

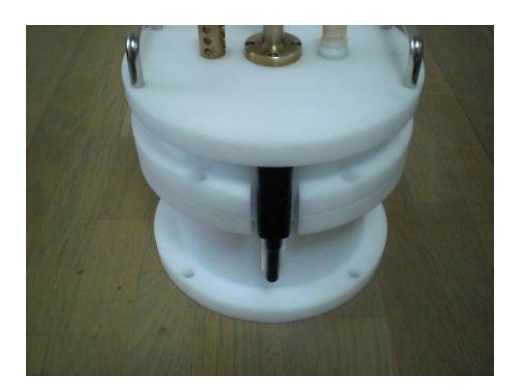

Photo.1 水中コネクター

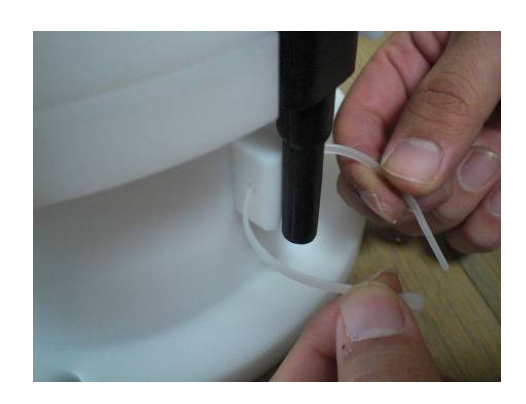

Photo.2 水中コネクター固定板の穴を使用 してインシュロックを挿入する

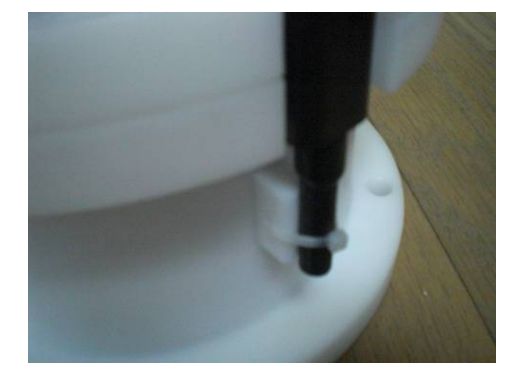

Photo.3 水中コネクターのダミーコネク ターの先端をインシュロックで 固定する

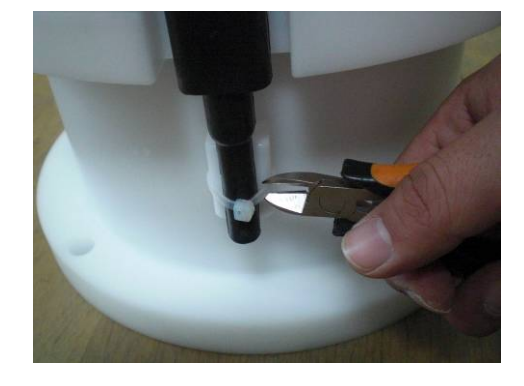

Photo.4 使用後に耐圧タンクを開け る時にはインシュロックをニッパー等 で切り外してください。

## 5-2. 水中コネクター外部通信(オプション製品)

オプションで通信機能を追加した製品には外部に水中コネクターが装備しています。 水中コネクターと通信ケーブル(CA-230)を使用して外部から設定やデータ回収操作をすることが出来ます。

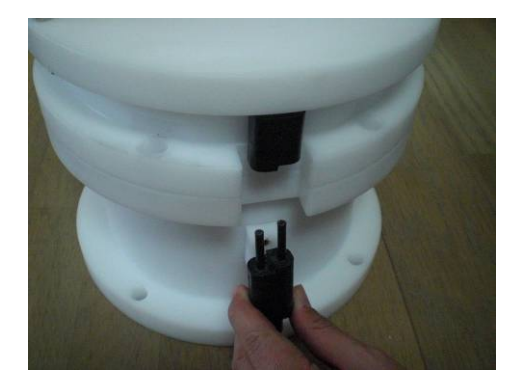

Photo.1 ダミーコネクターを外し てください

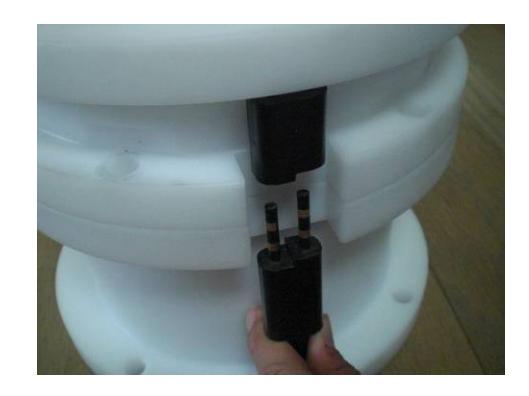

Photo.2 CA-230 を挿入してください

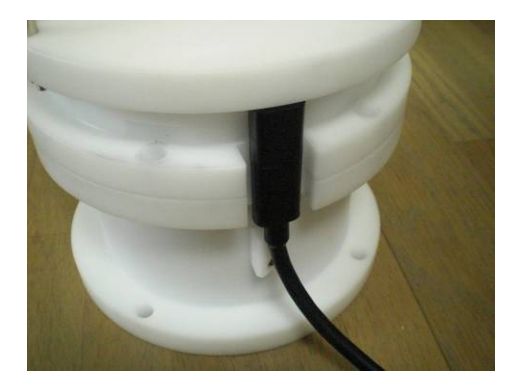

Photo.3 装着状態

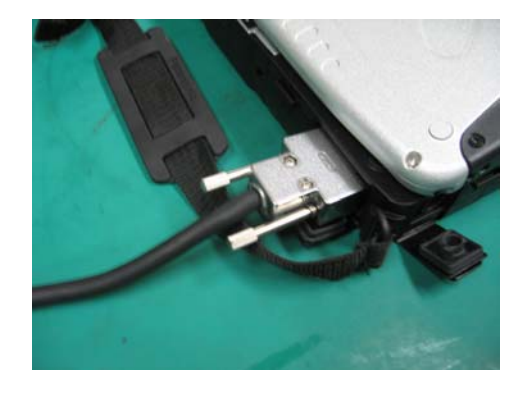

Photo.4 反対側Dサブ9ピン側をパソ コンのシリアルポートに装着 し各制御を行ってください